## 第十四届大广赛官网报名系统提交作品流程示意

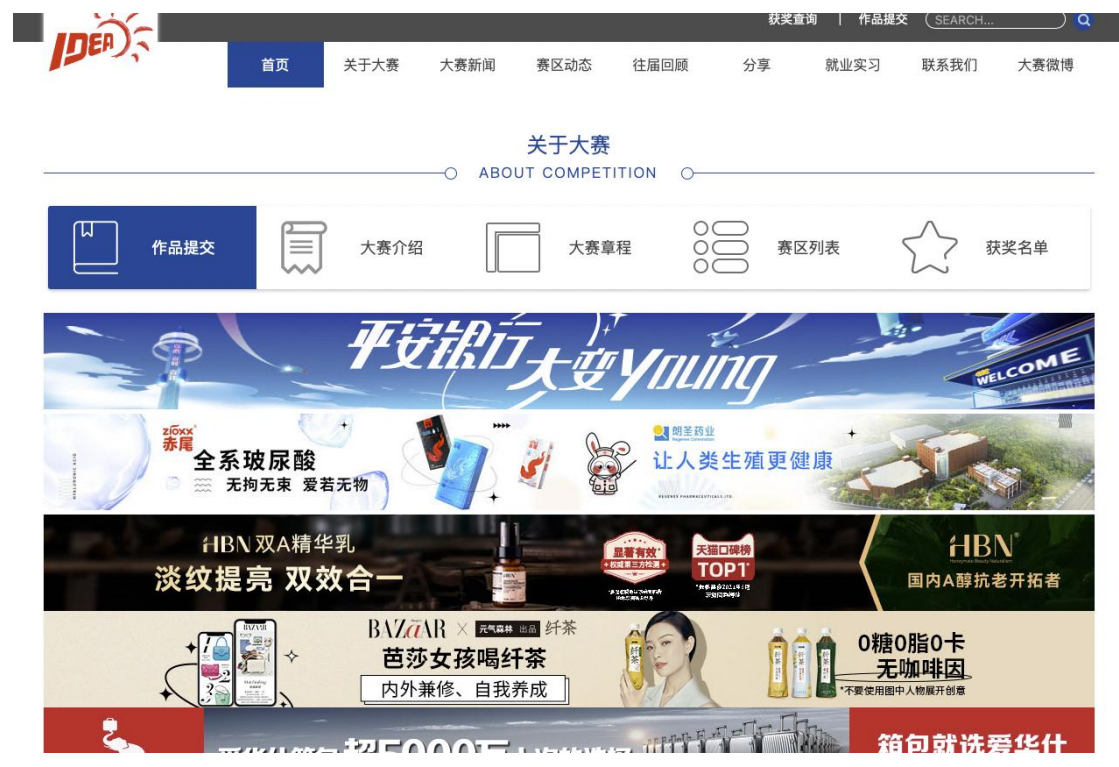

1、进入大赛官网首页(<u>http://www.sun-ada.net</u>),点击"作品提交"。

2、进入"作品提交平台"进行注册与登陆。

|                                           |                                   | 2022第14届全国<br>作品提<br>20                                                                                                    | 大学生广告艺术大赛<br>文平台<br>22.5.15-6.15 16:00 |
|-------------------------------------------|-----------------------------------|----------------------------------------------------------------------------------------------------|----------------------------------------|
| 用户注册                                      |                                   |                                                                                                    |                                        |
| 邮箱:<br>手机:<br>昵称:<br>密码:<br>确认密码:<br>验证码: | □ 勾选同意 <u>(注册协议)</u> 点击下载<br>提交注册 | <ul> <li>○ 请输入您的邮箱地址!</li> <li>○ 请输入您的手机号码!</li> <li>○ 请输入您的昵称!</li> <li>④ 密码为6至15个字符,只包含半角英文字母及数字</li> <li>● 请再次输入密码</li> </ul> | 已经有了账号?<br>请直接登录<br>登录                 |

|                                                         |                                          |                              | 2022第14届全    | 国大学生广告<br><b> 見 文</b><br>2022.5.15-6. | 艺术大赛<br>フロー<br>15 16:00 |  |
|---------------------------------------------------------|------------------------------------------|------------------------------|--------------|---------------------------------------|-------------------------|--|
| 登录平台                                                    | È                                        |                              |              |                                       |                         |  |
| <ul> <li>● 服务器</li> <li>▲   y</li> <li>▲   -</li> </ul> | 1 ○服务器2 ○服务器3<br>µan-54@163.com          | 通过验证!<br>通过验证!               |              |                                       |                         |  |
| <b>泉登</b><br>第                                          | OGIN 用户注册<br>14届大广赛参赛作品                  | <sub>忘记密码?</sub><br>品网络平台提交期 | 引为2022年5月15日 | 至6月15日16:00时                          | o                       |  |
| <sup>联合协办品牌</sup><br>平安银行                               | 联合协办单位<br>() 胡圣药业<br>Regenex Corporation | HBN *                        | 桂哈哈          | 🙆 即时设计                                | BAZ在AR×纤茶               |  |

3、扫描关注官网公众号。

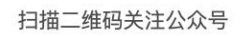

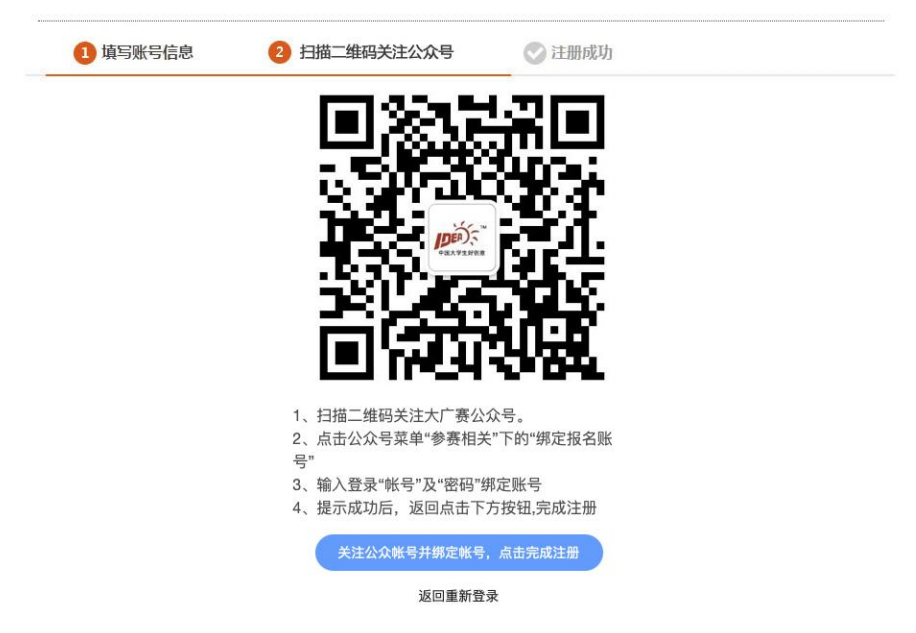

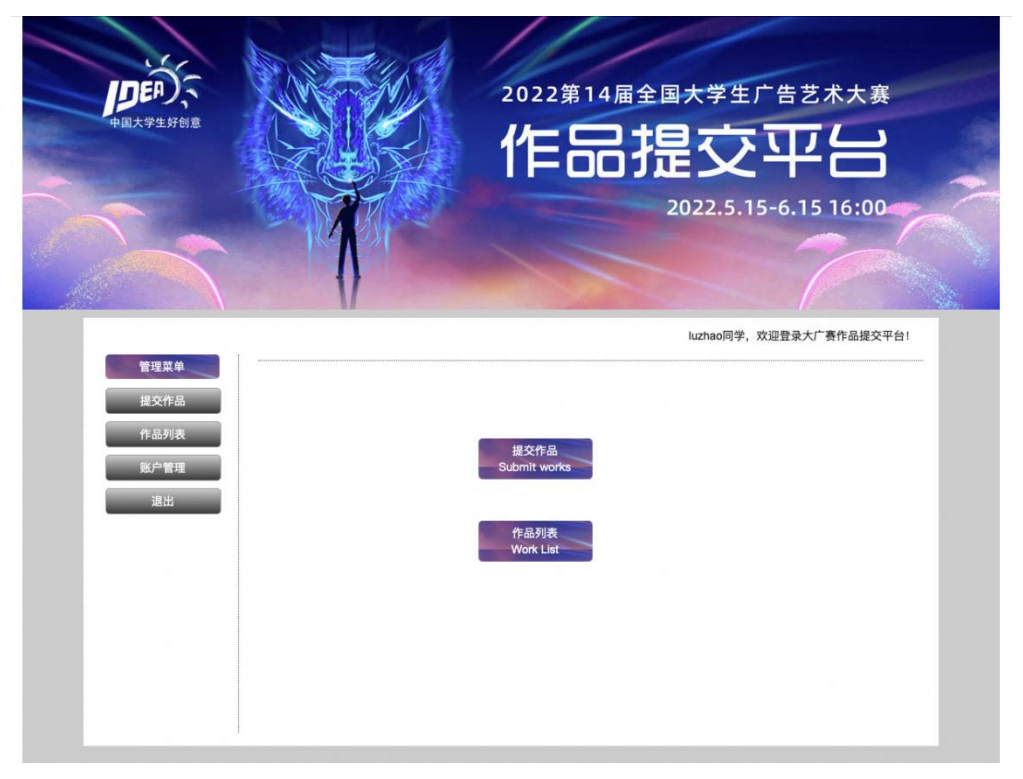

4、显示"账号绑定成功",点击验证成功即可进入以下页面。点击提交作品。

5、阅读承诺书,然后点选页面底部的"同意"。

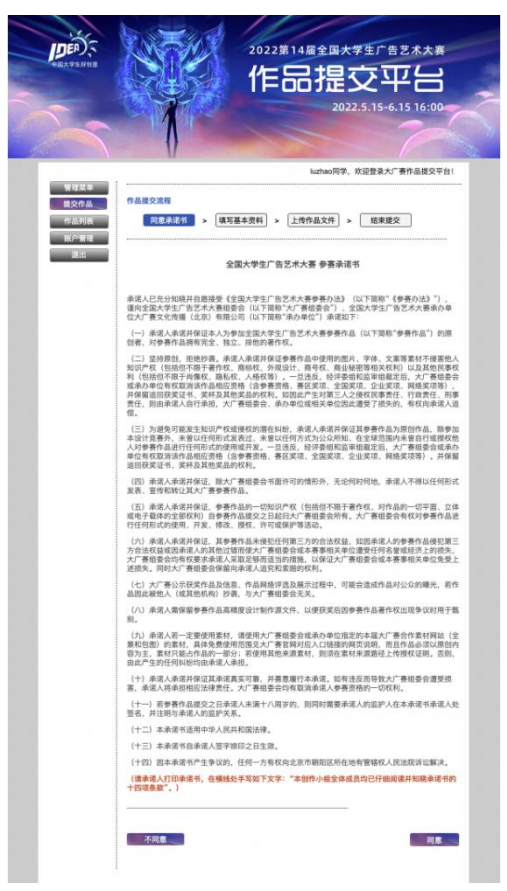

6、在以下页面选择所属赛区(即:上海)。选择相应的学校(如:上海师范大学)。选择相应的学院(如:影视传媒学院)。选择相应的专业(如:广告学)。 若没有对应学院/专业,可直接联系总赛区添加。

| 5    | 1                                                                                                    |                                                                                                    | 2022.5.15-6                                                                      | .15 16:00                             |
|------|----------------------------------------------------------------------------------------------------|----------------------------------------------------------------------------------------------------|----------------------------------------------------------------------------------|---------------------------------------|
|      | u u                                                                                                    |                                                                                                    | luzhao同学,欢迎登录大广                                                                  | ·<br>赛作品提交平台:                         |
| 管理菜单 |                                                                                                    |                                                                                                    |                                                                                  |                                       |
|      | 6、同学, 你在网上提交<br>成全部提交流程;<br>7、提交到学校的作品一》<br>作品提交流程:                                                                                                    | <sup>年仙后,</sup> 需按《参赛办法》中的<br>E要与网上提交一致,否则会被                                                                                                    | 【参赉流程】要求进行接下<br>取消参赛资格。                                                          | 来的步骤,才算另                              |
|      | 同意承诺书 > 填                                                                                                    | 写基本资料 > 上传作品文                                                                                                    | 件 > 结束提交                                                                         |                                       |
|      | 同意承诺书 > 填<br>填写基本资料:<br>④ 我已阅读并同意承诺书                                                                                                    | <u>写基本资料</u> > 上传作品文                                                                                                    | 件 > 结束提交                                                                         |                                       |
|      | 同意承诺书 > 填<br>填写基本资料:<br>◎ 我已阅读并同意承诺书                                                                                                    | <u>写基本资料</u> > 上传作品文<br>〕                                                                                                    | 件 > 结束提交                                                                         |                                       |
|      | 同意承诺书 > 城<br>填写基本资料:<br>② 我已阅读并同意承诺书<br>搜索或点击选择所属赛区<br>增索关键字。                                                                                                    | <u>写基本资料</u> > 上传作品文                                                                                                    | 件 > 结束提交                                                                         |                                       |
|      | <ul> <li>□意承诺书 &gt; 携</li> <li>填写基本资料:</li> <li>○ 我已阅读并同意承诺书</li> <li>授家或点击选择所属表区</li> <li>授家关键字:</li> </ul>                                                         | <u>写基本资料</u> > 上传作品文                                                                                                    | 件 > 结束提交                                                                         |                                       |
|      | 回意承诺书 > 城<br>填写基本资料:<br>② 我已阅读并同意承诺书<br>搜索或点击选择所属赛区<br>搜索关键字:<br>请输入搜索关键字<br>透项:                                                                                     | <u>写基本资料</u> > 上传作品文                                                                                                    | 件 > 结束提交                                                                         |                                       |
|      | <ul> <li>同意承诺书 &gt; 挑</li> <li>填写基本资料:</li> <li>● 我已阅读并同意承诺书</li> <li>授家或点击选择所属赛区</li> <li>搜索关键字:</li> <li>请输入授索关键字</li> <li>透项:</li> <li>北京</li> </ul>              | <u>写基本资料</u> > 上传作品文<br>:<br>:<br>:<br>:                                                                                                    | 件 > 結束提交<br>河北                                                                   | 山西                                    |
|      | <ul> <li>回意承诺书 &gt; 携</li> <li>項写基本资料:</li> <li>● 我已與读并同意承诺书</li> <li>授家或点击选择所属赛区</li> <li>搜索关键字:</li> <li>请输入搜索关键字</li> <li>透项:</li> <li>北京</li> <li>内敷古</li> </ul> | S基本资料 > 上传作品文 □ · · · · · · · · · · · · · · · · · · ·                                                                                                    | 件 > 結束提交<br>河北<br>吉林                                                             | 山西<br>黒龙江                             |
|      | 同意承诺书     携       填写基本资料:        ③ 我已阅读并同意承诺书       搜索或点击选择所属赛区       搜索关键字:       请输入搜索关键字       透项:       北京       内蒙古       上海                                    | 写基本资料 > 上传作品文 □ · · · · · · · · · · · · · · · · · · ·                                                                                                    | 件 > 結束提交<br>河北<br>吉林<br>浙江                                                       | 山西<br>馬龙江<br>安徽                       |
|      | 同意承诺书 > 規       填写基本资料:       ④ 我已阅读并同意承诺书       搜索或点击选择所属赛区       搜索关键字:       请输入搜索关键字       透项:       上凉       福建                                                 | S基本资料 > 上传作品文 : ・ 天津 辽宁 江苏 江西                                                                                                    | 件     >     結束提交       河北     吉林       高林     浙江       山东                        | 山西<br>黑龙辺<br>安徽<br>河南                 |
|      | 回意承诺书     城       填写基本资料:        ② 我已阅读并同意承诺书       搜索或点击选择所属赛区       搜索关键字:       请输入搜索关键字       透项:       上海       福建       湖北                                     | 写基本资料     >     上传作品文       :     ·       :     ·       :     ·       :     ·       :     ·       :     ·       :     ·       :     ·       :     ·       :     ·       :     ·       :     ·       :     ·       :     ·       :     ·       :     ·       :     ·       :     ·       :     ·       :     ·       :     ·       :     ·       :     ·       :     ·       :     ·                                                                                                    | 件 > 結束提交<br>河北<br>吉林<br>浙江<br>山东<br>「东                                           | 山西<br>黒龙辺<br>安徽<br>河南<br>广西           |
|      | 回意承诺书 > 挑 項写基本资料: ④ 我已阅读并同意承诺书 搜索或点击选择所属赛区 搜索关键字: 请输入搜索关键字 透项: 北京 内蒙古 上海 福建 湖北 四川(含西藏)                                                                               | 写基本资料     >     上传作品文       :     ·       :     ·       :     ·       :     ·       :     ·       :     ·       :     ·       :     ·       :     ·       :     ·       :     ·       :     ·       :     ·       :     ·       :     ·       :     ·       :     ·       :     ·       :     ·       :     ·       :     ·       :     ·       :     ·       :     ·       :     ·       :     ·       :     ·       :     ·       :     ·       :     ·       :     ·       :     ·       :     ·       :     ·       :     ·       :     ·       :     ·       :     ·       :     ·       :     ·       :     ·       :     ·       :     ·       :     ·   < | 件      結束提交       河北        吉林       浙江       山东       广东       贵州               | 山西<br>黒龙江<br>安徽<br>河南<br>广西<br>云南     |
|      | 回意承诺书       .                                                                                                    | 写基本资料     >     上传作品文       :     ·       :     ·       :     ·       :     ·       :     ·       :     ·       :     ·       :     ·       :     ·       :     ·       :     ·       :     ·       :     ·       :     ·       :     ·       :     ·       :     ·       :     ·       :     ·       :     ·       :     ·       :     ·       :     ·       :     ·       :     ·       :     ·       :     ·       :     ·       :     ·       :     ·       :     ·       :     ·       :     ·       :     ·       :     ·       :     ·       :     ·       :     ·       :     ·       :     ·       :     ·       :     ·       :     ·       :     ·   < | 件     >     結束提交       河北        吉林       浙江       山东       广东       贵州       新疆 | 山西<br>黒龙江<br>夕雪<br>一<br>西<br>云南<br>海南 |

7、填写"作品名称""命题类别""命题名称""创意概述"(不多于 200 字), "素材来源"以及"参赛信息确认"。

|                        | b.                                           |
|------------------------|----------------------------------------------|
| 2 我已阅读并同               | 意承诺书!                                        |
| 上海 <b>X</b> >上注        | 每师范大学X>影视传媒学院X>广告学X: *                       |
| 真写基本资料:                |                                              |
| 乍品名称: *                |                                              |
| 命题类别:*                 | ○ A 平面类 Ba 视频类影视广告 Bb 视频类微电影广告 Bc 视频类短视频     |
|                        | ○ C 动画类 ○ D 互动类 ○ E 广播类 ○ F 策划案类 ○ Ga 文案类广告语 |
|                        | ○ Gb 文案类长文案                                  |
| 命题名称: *                | 请选择命题名称                                      |
| 创意概述:*                 |                                              |
|                        | 请填写作品创作理念或概述,不多于200字。                        |
| 素材来源: *                | 请选择                                          |
|                        |                                              |
| 参赛信息确认: <mark>*</mark> |                                              |

"素材来源"包括以下几个下拉选项:(如果作品使用了官网命题的素材、包图 网、全景网提供的素材等,在这里进行相应的选择。)

| 请选择 | É.       |   |
|-----|----------|---|
| 原创  |          |   |
| 全景  |          | 2 |
| 包图  |          |   |
| 其他, | 填写素材来源链接 |   |
| 其他, | 已得到商业授权  |   |
| 原创  |          | * |

8、填写创作者与指导老师的基本资料。创作者不要遗漏、重复。指导老师不要 与高校负责人相混淆,可相同可不同,根据实际情况来处理。报名截止后,不允 许再作增加删除,请务必认真核对所有人的名字,不要写错。

| 填写基本资料    | 4:     |       |           |              |        |   |  |
|-----------|--------|-------|-----------|--------------|--------|---|--|
| 作者1信息(标*为 | 必填)    |       |           |              |        |   |  |
| 姓名:*      |        |       | 年         | 级:*          | 请选择    | Ŧ |  |
| 创作分工: *   |        |       | 专         | <u>业</u> : • | 请选择    | - |  |
| 证件类型:*    | 谱选择    | -     | 证件号       | 码: *         |        |   |  |
| MITT XI   | HIXLIT |       | - ALT - S | *2           |        |   |  |
| 联系电话: *   |        | QQ: * |           | 邮箱:          | •      |   |  |
| 联系地址:     |        |       |           | 鄶编           | :      |   |  |
| 作者2信息     |        |       |           |              |        |   |  |
| 姓 名:      |        |       | 年         | 级:           | 请选择    |   |  |
| 创作分工:     |        |       | 专         | ψ:           | 请选择    | - |  |
| 0.00      |        |       |           | _            | MIA214 |   |  |
| 证件类型:     | 请选择    |       | 证件号       | }码;          |        |   |  |
| 联系电话:     |        | QQ:   |           | 邮箱           | 1      |   |  |
| 联系地址:     |        |       |           | 邮编           |        |   |  |
|           |        |       |           |              |        |   |  |
|           |        |       |           |              |        |   |  |
| 指导教师1信息   |        |       |           |              |        |   |  |
| 姓 名:      |        |       |           |              |        |   |  |
| 证件类型:     | 请选择    | -     | 证件号       | 号码:          |        |   |  |
| 联系电话:     |        | QQ:   |           | 邮箱           | :      |   |  |
| 联系地址:     |        |       |           | 邮编           |        |   |  |
|           |        |       |           |              |        |   |  |

9、上传作品文件(如,选择 Ga 文案类广告语作品的,则按要求填写相应内容)。

| 乍品提交流程:<br><sup>同意承诺书</sup>                     | > 填写基本资料 > 上传作品文件 > 结束提交                                                                                            |
|-------------------------------------------------|----------------------------------------------------------------------------------------------------|
| 文件上传要求:                                         |                                                                                                    |
| Sa 文案类广告语(<br>不上传作品电子文<br>字数不多于30个字<br>作品任何部分严禁 | <b>乍品上传要求</b><br>件,直接在输入框录入及编辑文字;<br>(可含中文、英文、数字、特殊符号、标点,计入字数); 部分命题广告语作品请按命题要求创作;<br>出现参赛学生及指导教师的院校、系、姓名,以及其他特殊标记。 |
| 上传作品文件:                                         |                                                                                                    |
|                                                 |                                                                                                    |
| <sup></sup> 告语:                                 | •                                                                                                    |
|                                                 |                                                                                                    |
|                                                 |                                                                                                    |
| 提交本作品                                           |                                                                                                    |

10、如果选择"暂不提交作品",则暂不生成报名表。

| 账户管理<br>退出 | 2. "分上"項可要考试下內容導為:主說、又素、認高、以下、美术等。 <ol> <li>建交件品:以會要办法是要求力加,本次活动店:住作与及用社信意详见网址:www.sun-ada/</li> <li>他作平面作品向同学请注意,周上提交后,后面提交组质作品,请按赛区要求执行。</li> <li>初考"项目与为必须,请认属填充;</li> <li>同学,你在网上建交作品后,需按《参赛力法》中的【参赛店础】要求进行接下来的步骤,才成全部建交逻辑:</li> <li>不 螺交到学校的作品一定要与网上提交一致,否则会被取消参赛资格。</li> </ol> |
|------------|----------------------------------------------------------------------------------------------------|
|            | 作品提交流程:                                                                                                    |
| 您          | 为作品文件暂未提交, 暂不生成报名表                                                                                                    |
|            | 取消 好                                                                                                    |
|            | 作品任何部分严禁出现参赛宇主权指导数和的现代化、系、姓名、以及其他特殊标记。                                                                                                    |
|            | 上传作品文件:                                                                                                    |
|            | 999,666                                                                                                    |
|            |                                                                                                    |
|            | 广告<br>语:                                                                                                    |
|            | 广告 请:                                                                                                    |

11、随即出现以下页面,可点击列表中的"报名表及承诺书",预览文件。 并可以对各项内容进行相应操作(提示:已删除作品无法恢复,请谨慎操作)。 《参赛报名表》须作品提交完成(指作品文件也已上传成功)后,在作品列表中 点开,并在浏览页面中操作下载。

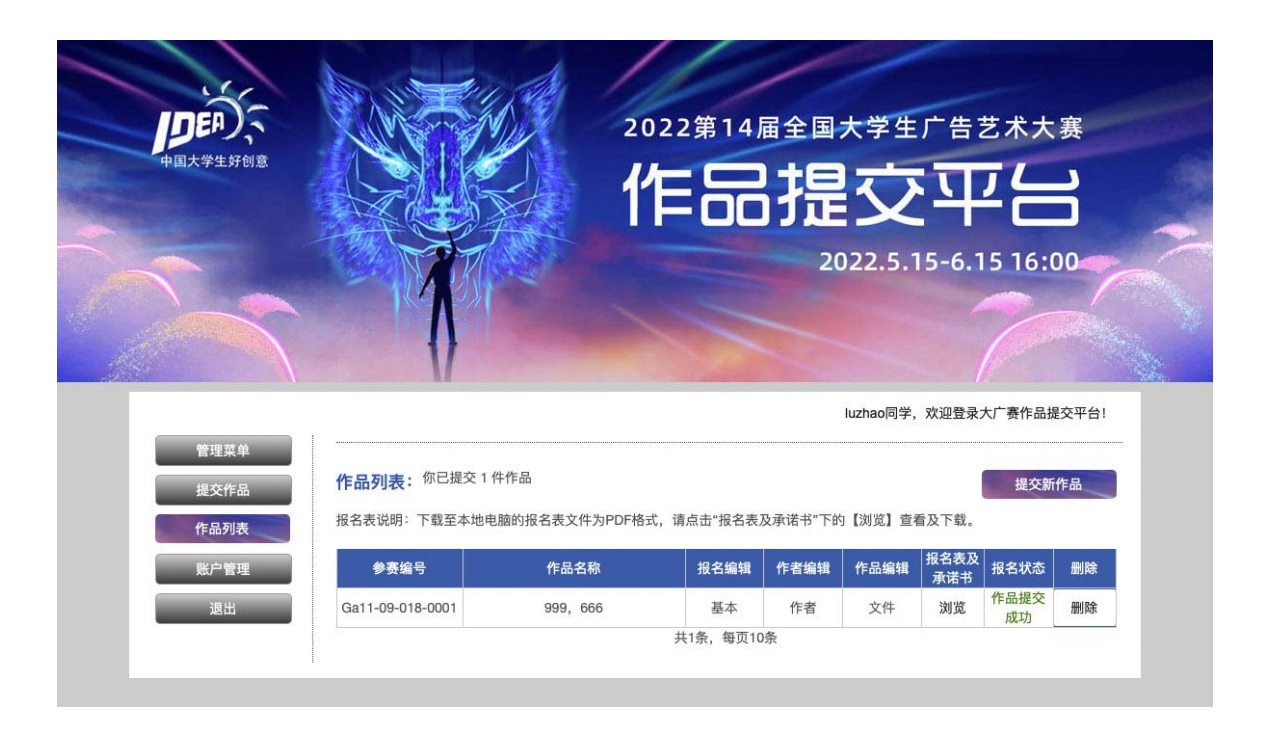

## 请各位同学关注进入官网系统提交作品的一些注意事项:

(1)作者不止一人的,请将主创列为第一作者,其他成员顺序填写。所有 作者均须填写相应必填信息。

(2) "分工"项可参考以下内容填写: 主创、文案、创意、设计、美术等。

(3)提交作品:以参赛办法要求为准。本次活动的上传平台及相关信息详见网址:www.sun-ada.net

(4)标有'\*'项目号为必填,请认真填写;

(5)在网上提交作品后,需按《参赛办法》中的【参赛流程】要求进行接下来的步骤,才算完成全部提交流程。

(6) 提交到学校的作品一定要与网上提交一致,否则会被取消参赛资格。